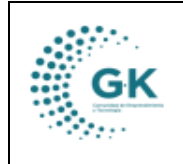

### **MODULO:** Talento Humano **OPCION:** Movimientos de personal

## **OBJETIVO:**

Mover personal

#### **PROCEDIMIENTO:**

Para mover personal en el sistema, seguimos los siguientes pasos:

1. En la pantalla principal elegimos la opción de Talento Humano para ingresar al módulo.

| PYME 🗟 soporte@gk-innova.com                                                                                                    |              |               |             |                |              |                        |                                                                                                    |
|----------------------------------------------------------------------------------------------------|--------------|---------------|-------------|----------------|--------------|------------------------|----------------------------------------------------------------------------------------------------|
| Ø 1. Gestión Documental       Ø 2. Recepción de Documentos       Ø Gestión WK-Procesos       Ø Documentos/Formularios de interes       W de Asendo | General      | Planificacion | Presupuesto | Administracion | Gkflow       | IReports               | Ud. time 1 documentos po<br>firmar<br>Ir a la bandeja     Un di time 7 SOLICITUD<br>PLANIFICACION POR EJECUTAR<br>Ir a la bandeja |
| L Panel de acceso de usuarios                                                                                                    | Contabilidad | Activos Fijos | Inventarios | Talento Humano | Cributacion  | Gestion Por Resultados |                                                                                                    |
|                                                                                                    |              | (Mass         |             |                | $\mathbf{X}$ |                        |                                                                                                    |

#### 2. Damos un clic en la barra lateral

| € ≡           | INICIO    | TALENTO H          |
|---------------|-----------|--------------------|
| Gestión Talen | to Humano |                    |
| 1 Unidade:    |           | 2 Cargo<br>Laboral |

3. Escogemos la opción de MOVIMIENTO DE PERSONAL

# GK

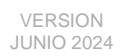

GK-GESTIONA

| OPCIONES DEL MODULO                                                                                                    | MANO-GESTION |
|----------------------------------------------------------------------------------------------------|--------------|
| <b>≣</b> GESTION                                                                                                    |              |
| <ul> <li>Ingreso de Personal</li> <li>Movimientos de Personal</li> <li>(*) Periodo Nómina</li> <li>(*) Ingresos Nomina</li> <li>(*) Descuentos Nomina</li> <li>(*) Descuentos Nomina</li> <li>(*) Horas</li> <li>Extras/Suplementarias</li> <li>(*) Pago de Nomina</li> <li>Control de Anticipos</li> <li>Permisos/Vacaciones</li> <li>Control Enlinea</li> <li>Rol Nómina Individual</li> <li>Liquidación de Personal</li> </ul> | ión          |

4. Nos dirigimos a la segunda pestaña para ingresar un nuevo movimiento de personal

| porte de Acciones d | e Personal 🖉 Formulario de Registro de datos  |             |                      |                     |          |             |             |     |
|---------------------|-----------------------------------------------|-------------|----------------------|---------------------|----------|-------------|-------------|-----|
|                     | o de datos Agregar un nuevo registro presioni | e (+) nuevo |                      | + Nuevo             | Ҏ Grabar | 🗸 Autorizar | ▲ Finalizar | ê 🛱 |
| nformacion Person   | al del Funcionario                            |             | Detalle de la Accior | n de Personal       |          |             |             |     |
| Transaccion         | Transaccion es requerido                      |             | Estado               | Digitado            | ~        | Finalizado  | NO          | ~   |
| Fecha               | dd/mm/aaaa                                    |             | Motivo               | 00. NO APLICA       |          |             |             | ~   |
| Nro.Documento       | Nro.Documento es requerido                    |             | Desde                | dd/mm/aaaa          | ۵        | Hasta       | dd/mm/aaaa  |     |
| Funcionario         | Ingrese informacion required                  |             | Explicación          | Explicación es requ | erido    |             |             |     |
| Identification      |                                               |             |                      |                     |          |             |             |     |

5. Primero damos clic en el botón +NUEVO

| Reporte de Acciones de | e Personal                           | 🔗 Formulario de Registro de dat | 35 |  |  | ~                    |                     |          |            |               |     |
|------------------------|--------------------------------------|---------------------------------|----|--|--|----------------------|---------------------|----------|------------|---------------|-----|
| + AGREGAR NUI          | evo registr                          | 0                               |    |  |  |                      | + Nuevo             | ₿ Grabar | ✓ Autoriza | r 🛕 Finalizar | 🚖 🗗 |
| Informacion Persona    | Informacion Personal del Funcionario |                                 |    |  |  | Detalle de la Accion | de Personal         |          |            |               |     |
| Transaccion            | Transaccion                          | es requerido                    |    |  |  | Estado               | Digitado            | ~        | Finalizado | NO            | ~   |
| Fecha                  | 12/08/2024                           |                                 |    |  |  | Motivo               |                     |          |            |               | ~   |
| Nro.Documento          | Nro.Docume                           | ento es requerido               |    |  |  | Desde                | 12/08/2024          |          | Hasta      | 31/12/2024    |     |
| Funcionario            | Ingrese infor                        | macion required                 |    |  |  | Explicación          | Explicación es requ | ierido   |            |               |     |
| Identificacion         | Identificacio                        | n es opcional                   |    |  |  |                      |                     |          |            |               |     |

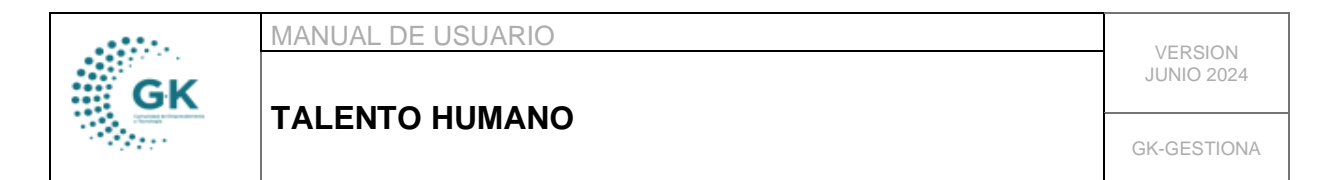

6. Completamos los primeros 3 recuadro como se indica a continuación:

| O EDITAR REGIS       | TRO TRANSACCION ?            | •     |   |                      | + Nuevo          | ₿ Grabar    | 🗸 Autorizar | Finalizar  | ê 🖬 |
|----------------------|------------------------------|-------|---|----------------------|------------------|-------------|-------------|------------|-----|
| Informacion Persona  | il del Funcionario           |       |   | Detalle de la Accion | de Personal      |             |             |            |     |
| Transaccion          | 2                            |       |   | Estado               | Digitado         | ~           | Finalizado  | NO         | ~   |
| Fecha                | 02/01/2024                   |       |   | Motivo               | SUBROGACIONES    |             |             |            | ~   |
| Nro.Documento        | Nro.Documento es requerido   |       |   | Desde                | 02/01/2024       |             | Hasta       | 31/03/2024 |     |
| Funcionario          | ALBUJA TELLO JAVIER PATRICIO |       |   | Explicación          | CONTRATO EVENTU  | AL CONTINUO |             |            |     |
| Identificacion       | 1712535291                   |       |   |                      |                  |             |             |            |     |
| Ref./Memo/Ofi.       | CONTRATO EVENTUAL CONT       | Otros | ~ |                      |                  |             |             |            | li  |
| Situacion Actual del | Funcionario                  |       |   | Situacion Propuesta  | del Funcionario  |             |             |            |     |
| Regimen              | CODIGO DEL TRABAJO           |       | • | Regimen              | CODIGO DEL TRABA | ola         |             |            | ~   |

Nota: El último cuadro se lo llena dependiendo el motivo del movimiento de personal, es decir, en el caso de las licencias si es necesario completar el cuadro 4.

SI ya completó toda la información para el movimiento, demos clic en el botón de guardar

| Reporte de Acciones d | e Personal      | 🖉 Formulario de Regis | rro de datos: |     |                     |                |             |            |                |     |
|-----------------------|-----------------|-----------------------|---------------|-----|---------------------|----------------|-------------|------------|----------------|-----|
| O EDITAR REGIS        | TRO TRANS       | ACCION ?              |               |     |                     | + Nuevo        | P Grabar    | 🗸 Autoriza | ar 🛕 Finalizar | t t |
| Informacion Person    | al del Funciona | ario                  |               |     | Detalle de la Accio | n de Personal  |             |            |                |     |
| Transaccion           | 2               |                       |               |     | Estado              | Digitado       | ~           | Finalizado | NO             | ~   |
| Fecha                 | 02/01/2024      | Ļ                     |               |     | Motivo              | SUBROGACIONES  | 5           |            |                | ~   |
| Nro.Documento         | Nro.Docum       | ento es requerido     |               |     | Desde               | 02/01/2024     |             | Hasta      | 31/03/2024     |     |
| Funcionario           | ALBUJA TEL      | LO JAVIER PATRICIO    |               |     | Explicación         | CONTRATO EVENT | UAL CONTINU | o          |                |     |
| Identificacion        | 1712535291      |                       |               |     |                     |                |             |            |                |     |
|                       |                 |                       | Tee           | Ohm |                     |                |             |            |                |     |

Esto permitirá que todavía se puedan hacer cambios

7. Si la información ingresada es la final, demos clic en el botón de autorizar el movimiento:

| III Reporte de Accion | es de Personal   | 🖉 Formulario de R            | egistro de datos |       |   |                      |                |              |            |            |      |
|-----------------------|------------------|------------------------------|------------------|-------|---|----------------------|----------------|--------------|------------|------------|------|
| 😳 EDITAR RE           | gistro tran      | SACCION ?                    |                  |       |   |                      | + Nuevo        | 🗭 Grabar     | 🗸 Autoriza | Finalizar  | a 13 |
| Informacion Per       | sonal del Funcio | nario                        |                  |       |   | Detalle de la Accion | de Personal    |              |            |            |      |
| Transaccior           | 2                |                              |                  |       |   | Estado               | Digitado       | ~            | Finalizado | NO         | ~    |
| Fecha                 | 02/01/202        | 14                           |                  |       |   | Motivo               | SUBROGACIONES  | 5            |            |            | ~    |
| Nro.Documen           | Nro.Docur        | nento es requerido           |                  |       |   | Desde                | 02/01/2024     |              | Hasta      | 31/03/2024 |      |
| Funcionario           |                  | ALBUJA TELLO JAVIER PATRICIO |                  |       |   | Explicación          | CONTRATO EVENT | UAL CONTINUC | )          |            |      |
| Identificacion        | 171253529        | 1                            |                  |       |   |                      |                |              |            |            |      |
| Ref./Memo/O           | i. CONTRAT       | DEVENTUAL CONT               | Tipo             | Otros | ~ |                      |                |              |            |            | 10   |

Nota: Una vez autorizado el movimiento de personal no se podrá realizar más cambios

|    | MANUAL DE USUARIO | VEDRION     |
|----|-------------------|-------------|
| GK |                   | JUNIO 2024  |
|    |                   | GK-GESTIONA |

Con ellos habremos terminado la creación de un movimiento de personal.